# **HOW TO PROCESS MANUAL CLAIMS**

## **STEP 1**

Download the Total Services App from the Play store or the Apple App store:

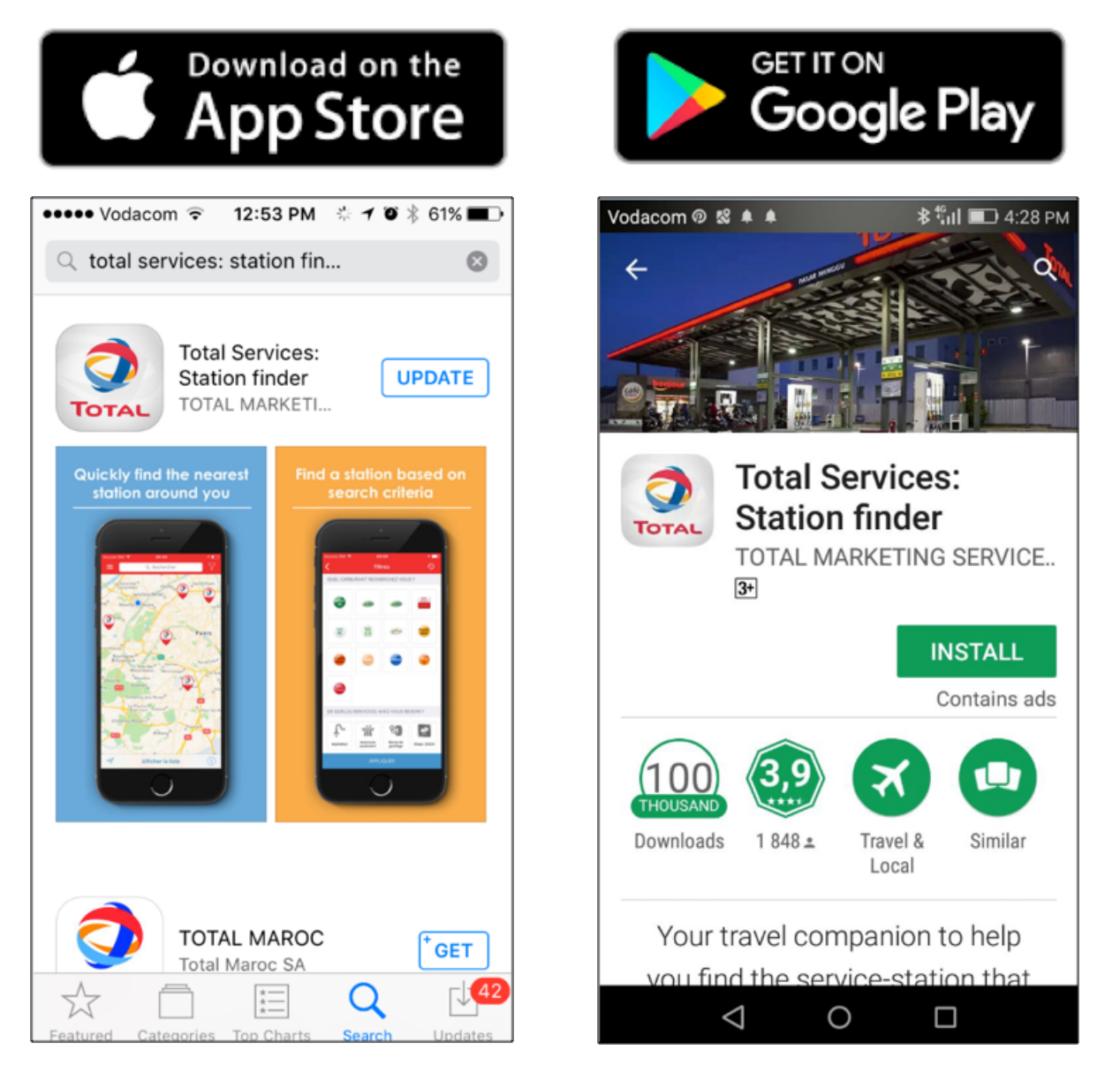

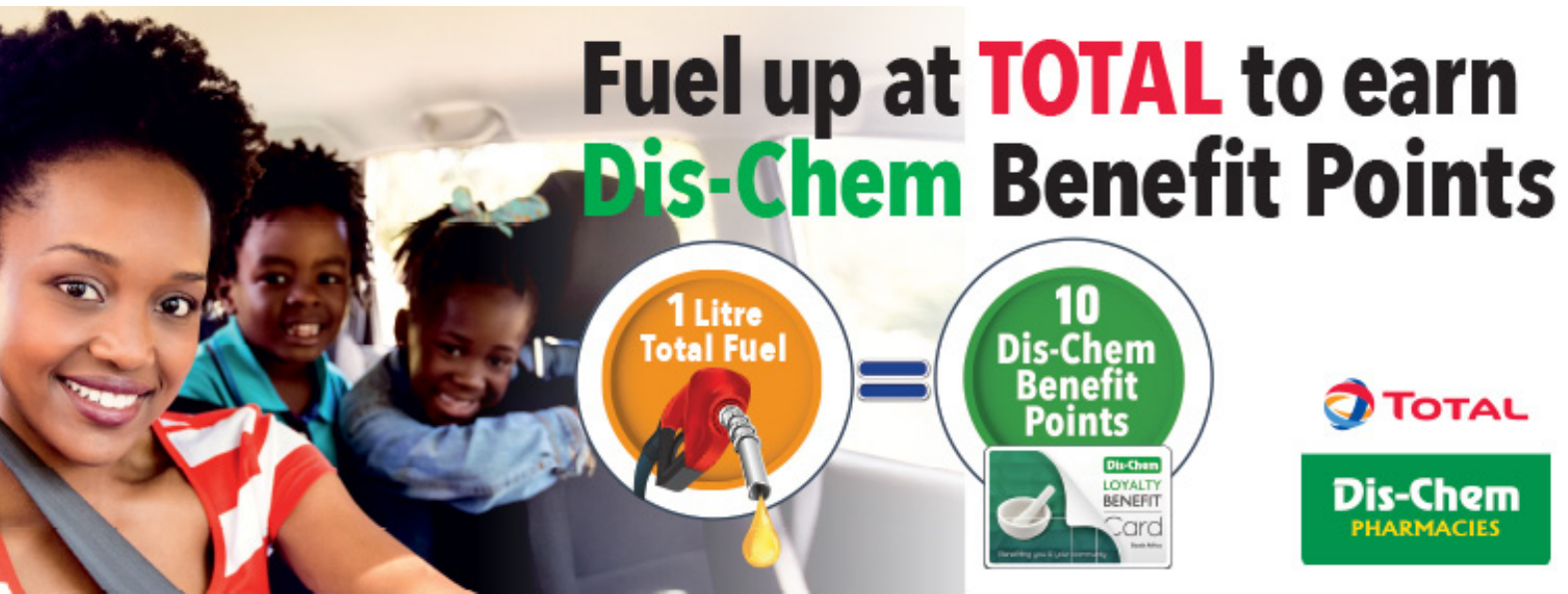

## **STEP 2**

Use the hamburger to access the content and choose "My Services +"

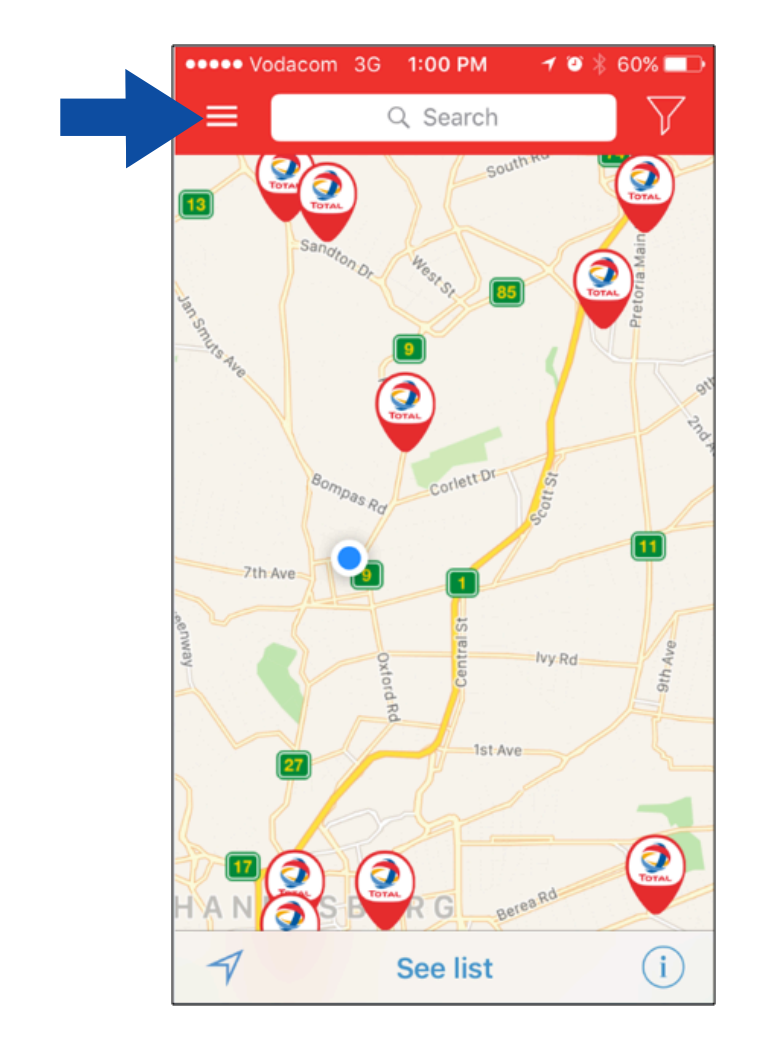

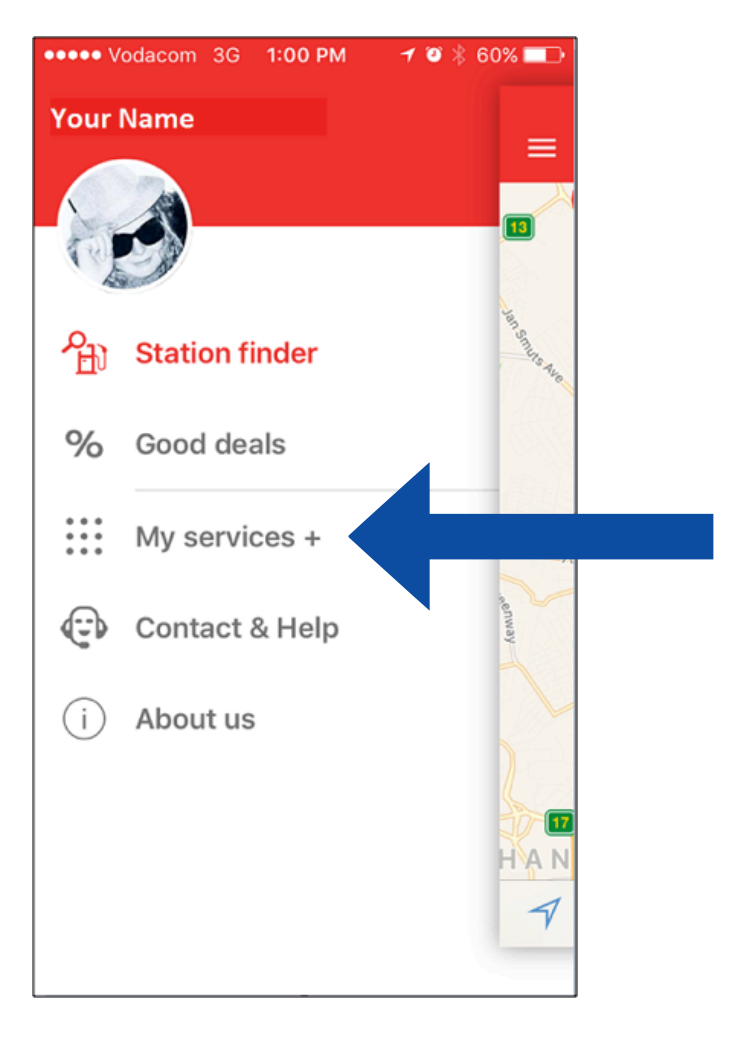

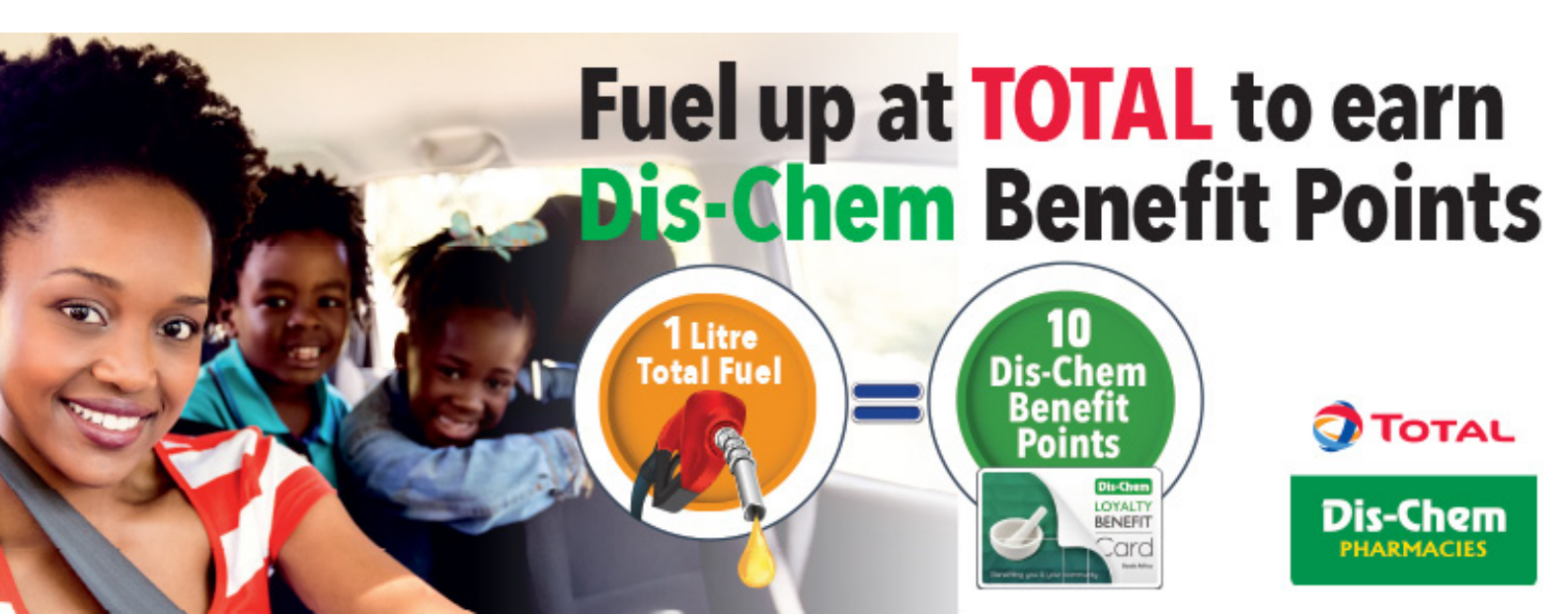

## **STEP 3**

Choose the Dis-Chem link to submit a manual claim.

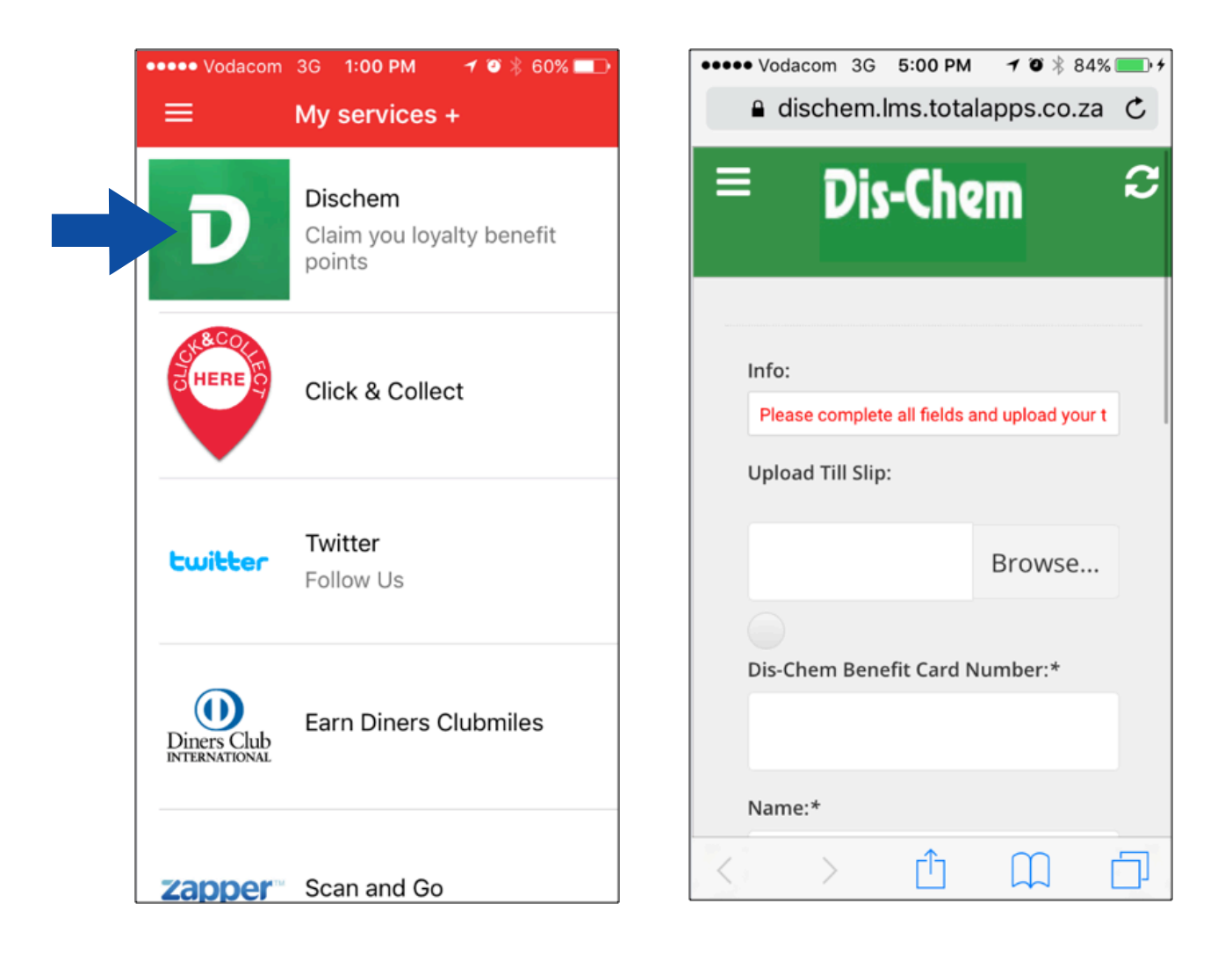

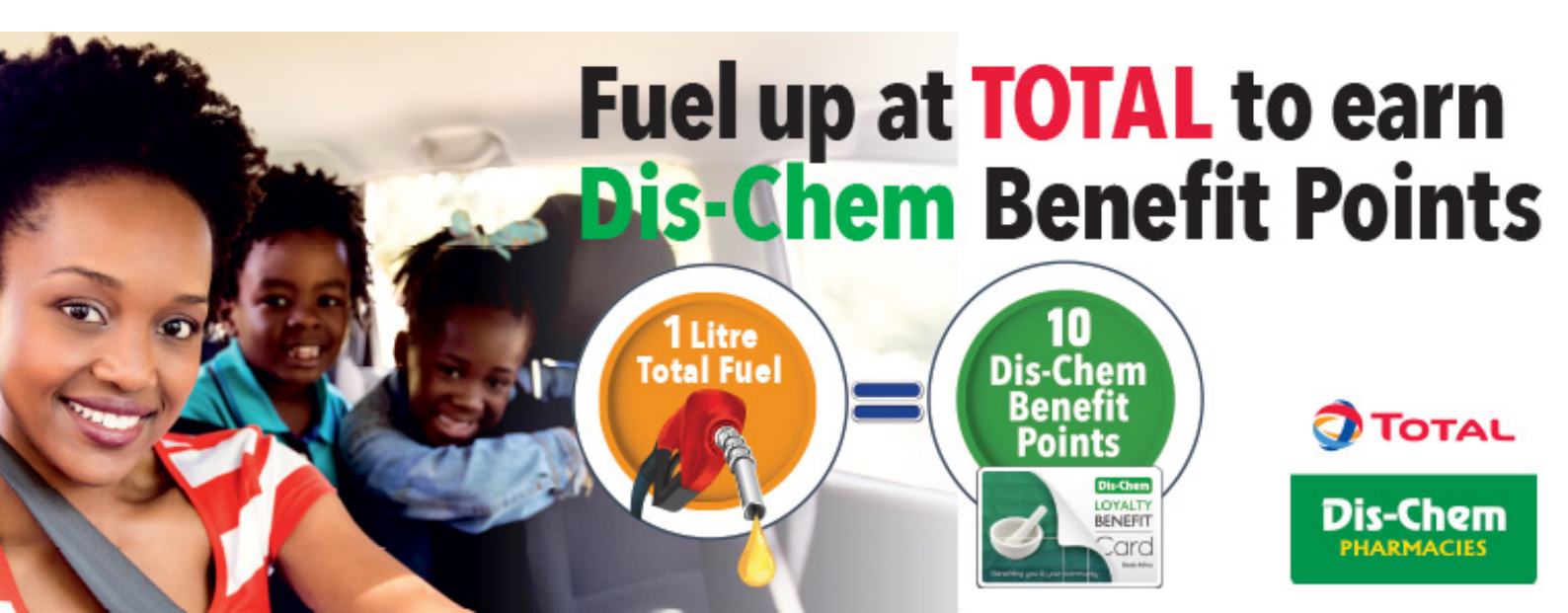

# **STEP 4**

Complete the form:

- 1. Take a photo of the till slip and upload it
- 2. Enter the Dis-Chem Benefit Card Number (available on the back of your Dis-Chem Benefit Card

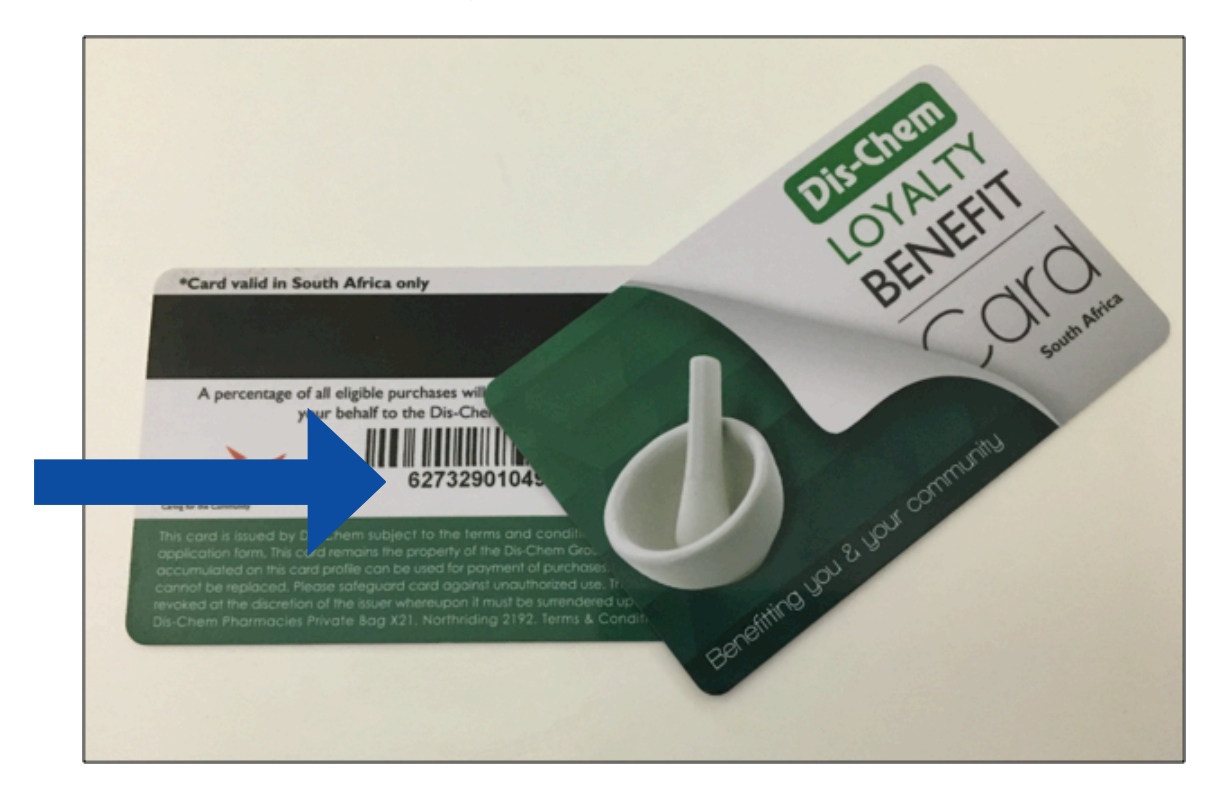

- 3. Enter your name
- 4. Enter you surname
- 5. Enter your email address
- 6. Select the service station where you filled up
- 7. Select the fuel type purchased this will also be on your till slip

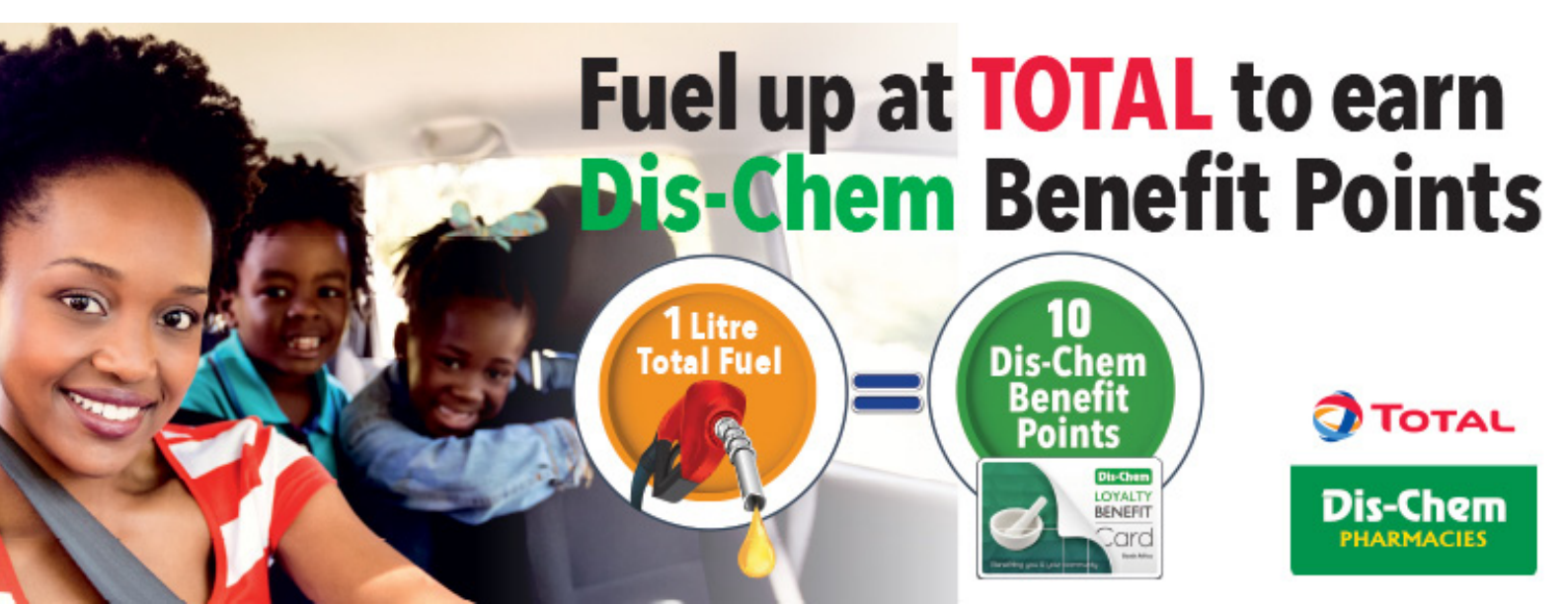

8. Enter Transaction Number (Stan): This is found on your till slip

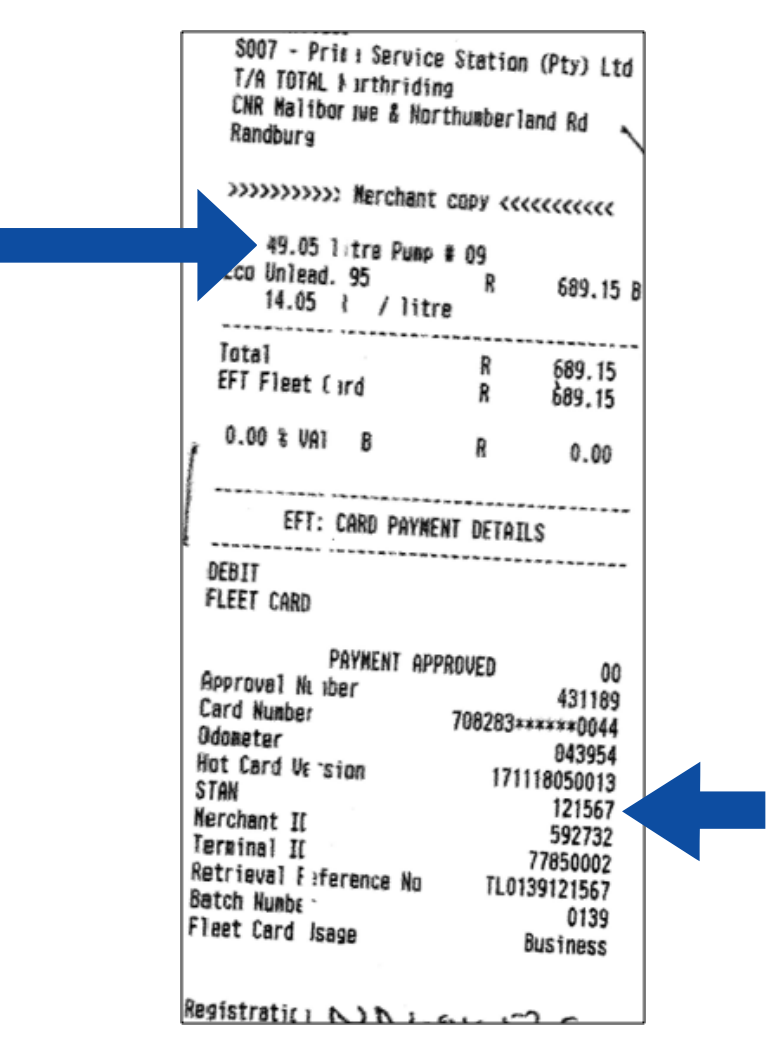

- 9. Enter the transaction date on the till slip Please remember you only have 30 days to hand in a manual claim
- 10. Enter the liters dispensed as shown on the till slip
- 11. Accept the Terms and Conditions which are available on our website **www.total.co.za**

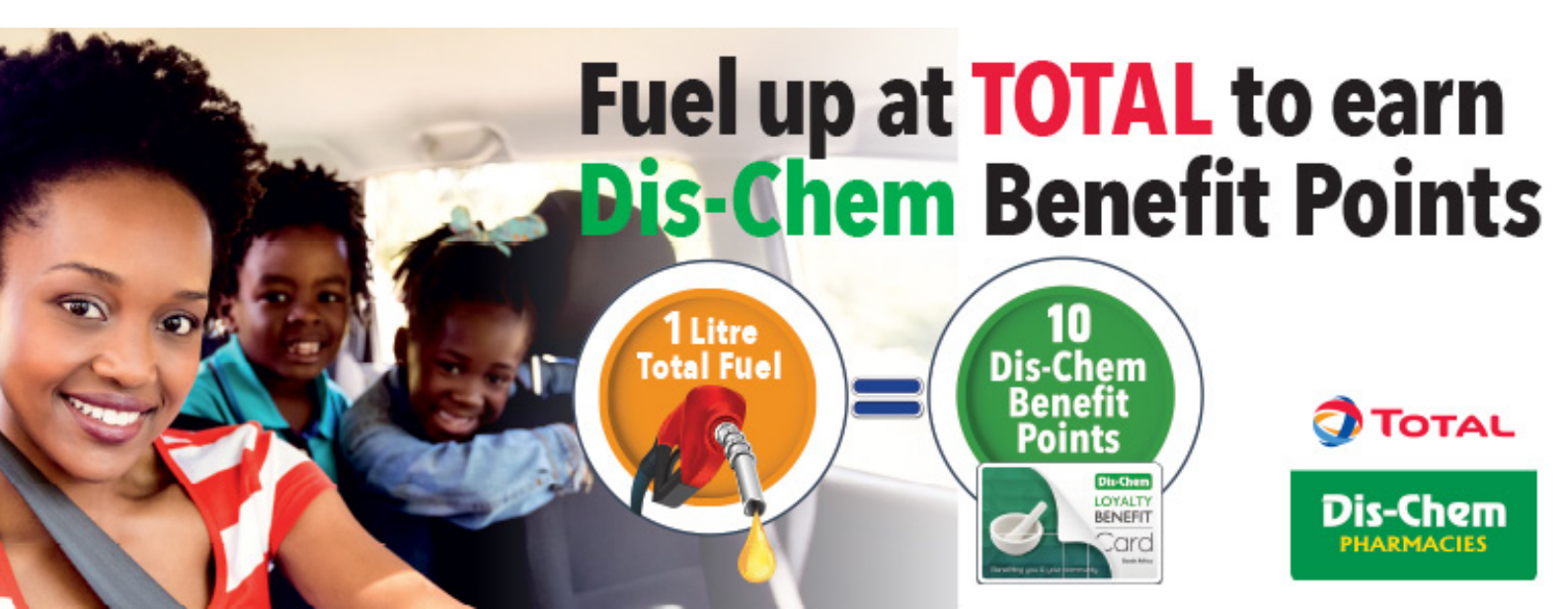

12. Click on the submit button

| ••••• Vodacom 3G 1:00 PM            |
|-------------------------------------|
| Fuel Type:*                         |
| •                                   |
| Transaction Number (Stan):*         |
|                                     |
| Date of Transaction:*               |
| •                                   |
| Litres dispensed:*                  |
|                                     |
| l accept the Terms and conditions:* |
|                                     |
| Submit                              |
|                                     |

13. You will receive a reference number

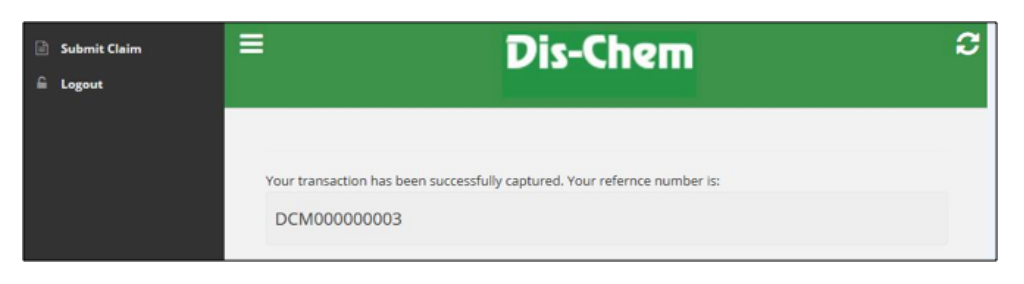

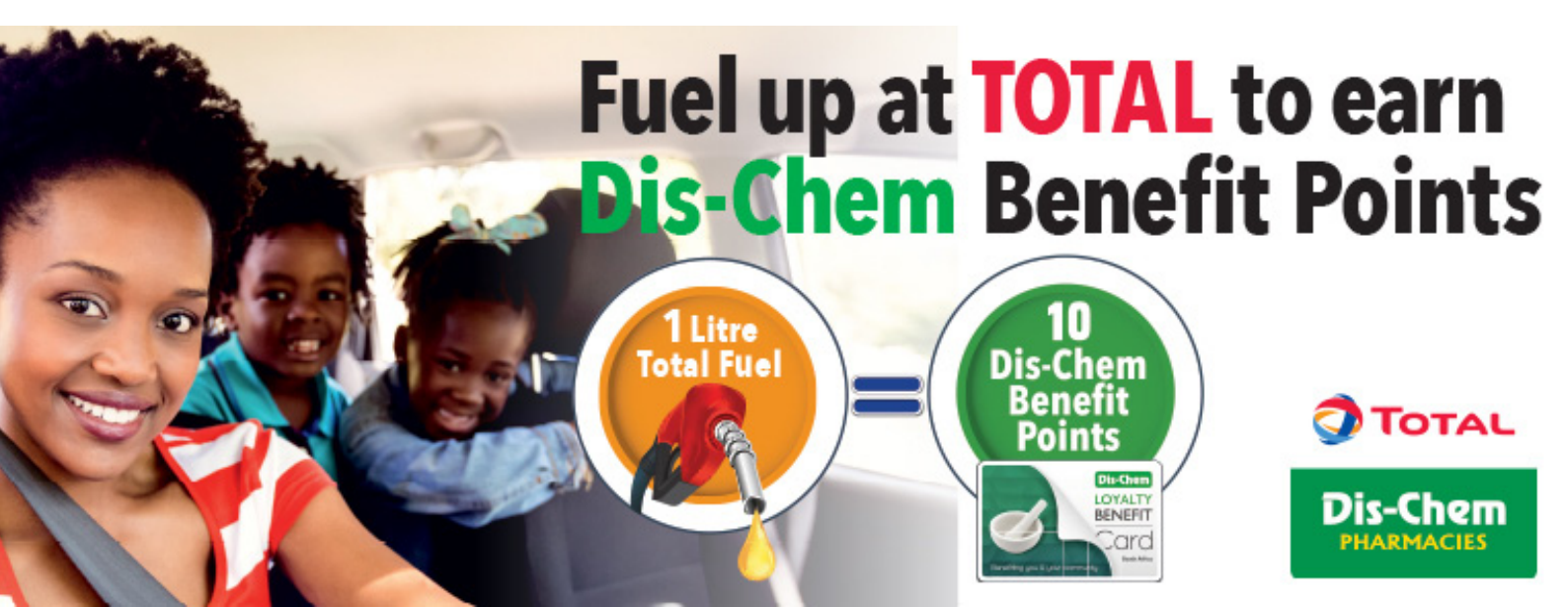